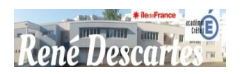

**AP** : Solutions de virtualisation – Installation d'O.S.

NOM:

M: PRÉNOM : DATE :

ACTIVITÉS : Mise en service et configuration d'un Système GNU/Linux

**SYSTÈME OU SOUS-SYSTÈME :** Système d'exploitation de type client, Machine virtuelle, Applications logicielles

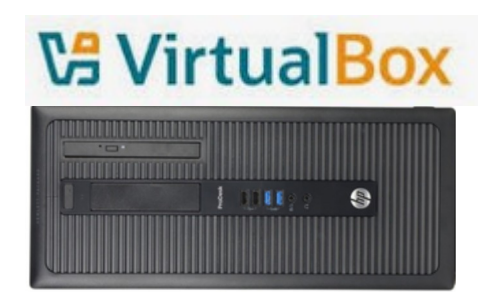

| ON DEMANDE                                                                                                    | RÉSULTATS ATTENDUS                                                                                                    |  |
|----------------------------------------------------------------------------------------------------|----------------------------------------------------------------------------------------------------|--|
| <ul> <li>D'installer un système d'exploitation</li> <li>De configurer un logiciel de virtualisation</li> <li>De créer des comptes utilisateurs en fonction d'un cahier des charges</li> <li>-</li> </ul> | <ul> <li>L'exactitude des réponses</li> <li>Fournir un système informatique opérationnel et à jour</li> <li>Respecter les délais</li> </ul> |  |
| DURÉE :<br>1 Heure 30 mnLIEU :<br>LRD                                                                                                    |                                                                                                    |  |
|                                                                                                    | OBSERVATIONS :                                                                                                    |  |

Vous fournirez un compte-rendu au format numérique, sur l'installation et la configuration de votre système LINUX, en prenant soin d'indiquer et de détailler :

I'installation des logiciels

| BTS SIO : Services Informatiques aux Organisations                                         |         | Pagination 1 / 2    |  |  |
|--------------------------------------------------------------------------------------------|---------|---------------------|--|--|
| SISR - SLAM                                                                                | SAVIGNY | N° d'ordre : REV 04 |  |  |
| E:\LTDESCARTES_2024_2025\1BTSB\AteliersPro\AP1-02_PreparationSystemeInfo-BaseULM_Rev04.odt |         |                     |  |  |

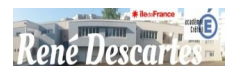

## INSTALLATION DE LOGICIELS SUR UNE MACHINE VIRTUELLE LINUX

Vous devez créer une machine virtuelle pour le compte d'une TPE afin de réaliser des tests. Vous devez installer une machine virtuelle Linux à partir de L'image ISO se trouvant dans l'espace d'échange. Vous devrez paramétrer la machine avec **deux comptes utilisateur** (un compte avec votre nom et un compte **Technicien**) et installer les logiciels demandés.

|         | Nom        | Mot de passe |
|---------|------------|--------------|
| Comptes | Votre NOM  | Tyuifgh77    |
|         | Technicien | Tyuifgh77    |

## I. Installation du poste de travail

- 1.1 Identifier l'ordinateur sur lequel vous intervenez (Fabricant, Modèle/référence)
- I.2 Charger votre machine virtuelle Linux UbuntuMate
- 1.3 Connectez-vous à votre session

## II. INSTALLATION D'UN UTILITAIRE SYSTÈME

L'utilisateur souhaite avoir sur son « bureau », un écran de contrôle, lui permettant de visualiser l'état de sa connexion réseau, ainsi que les principaux paramètres de sa machine.

- 1. Expliquer en quelques mots ce qu'est « Conky » sur un système GNU/Linux.
- 2. Installer et configurer « Conky » sur votre système (machine virtuelle).
- 3. Quelles sont les informations qui apparaissent en plus sur le bureau de l'utilisateur ?

## III. INSTALLATION DE LOGICIELS SUR LA MACHINE VIRTUELLE LINUX

- 1. Télécharger et installer l'antivirus Clamwin, à partir du site WEB de l'éditeur.
- 2. Installer la suite WPS Office.
- 3. Installer un logiciel pour lire les fichiers pdf (dernière version).
- 4. Installer le logiciel LibreOffice (dernière version).
- 5. Installer le navigateur Falkon.

| BTS SIO : Services Informatiques aux Organisations                                         |         | Pagination 2 / 2    |  |  |
|--------------------------------------------------------------------------------------------|---------|---------------------|--|--|
| SISR - SLAM                                                                                | SAVIGNY | N° d'ordre : REV 04 |  |  |
| E:\LTDESCARTES_2024_2025\1BTSB\AteliersPro\AP1-02_PreparationSystemeInfo-BaseULM_Rev04.odt |         |                     |  |  |